# ISE 3.3 pxGrid Direct 구성 및 문제 해결

목차

| <u>소개</u>                                    |
|----------------------------------------------|
| 사전 요구 사항                                     |
| <u>요구 사항</u>                                 |
| 사용되는 구성 요소                                   |
| <u>배경 정보</u>                                 |
| <u>pxGrid Direct 커넥터 구성</u>                  |
| <u>1단계. 새 pxGrid Direct 커넥터 추가</u>           |
| <u>2단계. pxGrid 직접 커넥터 정의</u>                 |
| <u>3단계. URL</u>                              |
| <u>4단계. 일정</u>                               |
| <u>5단계. 상위 개체</u>                            |
| <u>6단계. 속성</u>                               |
| <u>7단계. 식별자</u>                              |
| <u>8단계, 요약</u>                               |
| <u>9단계, 확인</u>                               |
| <u>Context Visibility pxGrid Direct 대시보드</u> |
| <u>pxGrid Direct 사전을 사용한 권한 부여 정책 컨피그레이션</u> |
| 문제 해결                                        |

## 소개

이 문서에서는 외부 REST API를 사용하여 Cisco Identity Service Engine 3.3 pxGrid Direct Connector를 구성하여 엔드포인트 데이터를 가져오는 방법에 대해 설명합니다.

### 사전 요구 사항

#### 요구 사항

다음 주제에 대한 지식을 보유하고 있으면 유용합니다.

- Cisco ISE 3.3
- REST API

### 사용되는 구성 요소

이 문서의 정보는 다음 소프트웨어 및 하드웨어 버전을 기반으로 합니다.

- Cisco ISE 3.3
- 엔드포인트 특성에 대한 JSON 데이터를 제공한 REST API 서버

이 문서의 정보는 특정 랩 환경의 디바이스를 토대로 작성되었습니다. 이 문서에 사용된 모든 디바이스는 초기화된(기본) 컨피그레이 션으로 시작되었습니다. 현재 네트워크가 작동 중인 경우 모든 명령의 잠재적인 영향을 미리 숙지하시기 바랍니다.

## 배경 정보

Cisco pxGrid Direct는 엔드포인트 특성에 대한 JSON 데이터를 제공하는 외부 REST API에 연결하 고 이 데이터를 Cisco ISE 데이터베이스로 가져올 수 있도록 하여 엔드포인트를 더 빨리 평가하고 인증할 수 있도록 지원합니다. 이 기능을 사용하면 엔드포인트에 권한을 부여할 때마다 엔드포인트 특성 데이터를 쿼리할 필요가 없습니다. 그런 다음 권한 부여 정책에서 가져온 데이터를 사용할 수 있습니다.

pxGrid Direct는 pxGrid Direct 구성에서 지정한 특성을 기반으로 데이터를 수집하는 데 도움이 됩니 다. Unique Identifier(고유 식별자) 및 Correlation Identifier(상관관계 식별자)라는 두 개의 필수 필드 는 관련 데이터를 가져오는 데 사용됩니다. 커넥터에 이러한 필드 중 하나에 대한 값이 없으면 커넥 터에서 데이터를 가져오고 저장하는 데 오류가 발생할 수 있습니다.

### pxGrid Direct 커넥터 구성

1단계. 새 pxGrid Direct 커넥터 추가

pxGrid Direct Connector를 구성하려면 ISE에서 Administration(관리) > Network Resources(네트워 ㅋ 리소스) > pxGrid Direct Connectors(pxGrid Direct 커넥터)로 이동합니다 Add(추가)를 클릭합니

|       | , ,                           |                                          |                                                                       |                                                                           |                                                                      |                         |              |             |           |   |
|-------|-------------------------------|------------------------------------------|-----------------------------------------------------------------------|---------------------------------------------------------------------------|----------------------------------------------------------------------|-------------------------|--------------|-------------|-----------|---|
|       | dentity Services E            | ingine                                   |                                                                       | Administ                                                                  | ration / Network Resource                                            | es                      |              | Q           | ۵         | ¢ |
| ų     | Bookmarks                     | Network Devices                          | Network Device Groups                                                 | Network Device Profiles                                                   | External RADIUS Servers                                              | RADIUS Server Sequences | NAC Managers | More $\sim$ |           |   |
|       | Dashboard                     | pxGrid D                                 | virect Connecto                                                       | rs                                                                        |                                                                      |                         |              |             |           |   |
| No se | Context Visibility Operations | Configure a pxGri<br>The fetched data    | d Direct Connector to connect to<br>is used to evaluate and authorize | external REST APIs that provide J<br>e endpoints faster without requiring | SON data for endpoint attributes.<br>Cisco ISE to query for endpoint |                         |              |             |           |   |
| D     | Policy                        | attributes each tir<br>the configured px | efresh Scheduling V Del                                               | cuted for an endpoint. To view the<br>pxGrid Direct Connectors tab in th  | endpoint attribute data fetched from<br>e Context Visibility window. |                         |              |             |           |   |
| 0     | Administration                | NOT LON N                                | errearr occounty - occ                                                |                                                                           |                                                                      |                         |              |             |           |   |
| t,    | Work Centers                  | Name ①                                   | Scheduling                                                            | Connector Type                                                            | URL                                                                  |                         |              | R           | eferences |   |
| 0     | Interactive Help              | No data found.                           |                                                                       |                                                                           |                                                                      |                         |              |             |           |   |
|       |                               |                                          |                                                                       |                                                                           |                                                                      |                         |              |             |           |   |

Let's Do It

pxGrid Direct Connect 마법사의 시작 페이지가 열리면

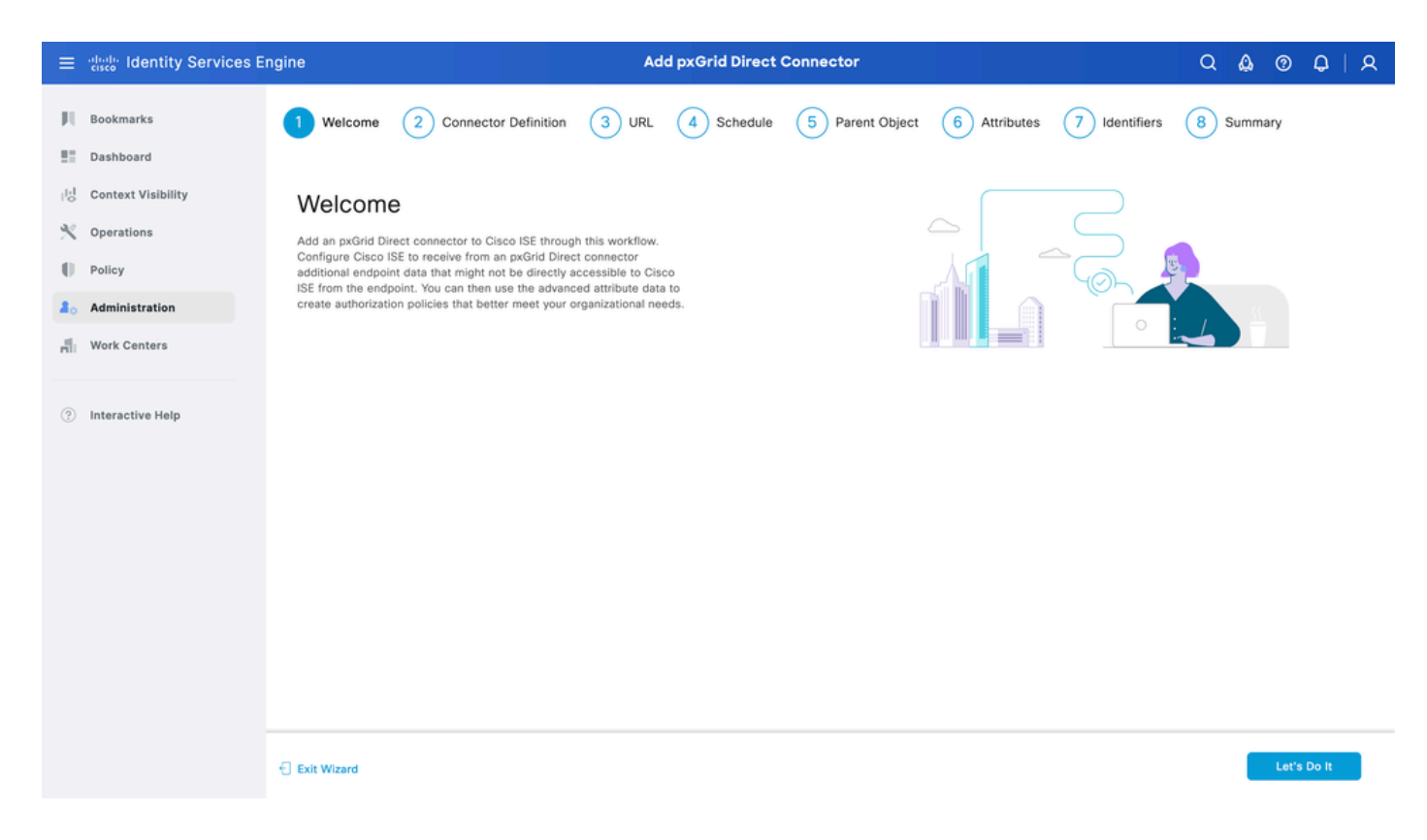

#### 2단계. pxGrid 직접 커넥터 정의

#### 커넥터에 이름을 지정하고 필요한 경우 설명을 입력합니다. Next(다음)를 클릭합니다.

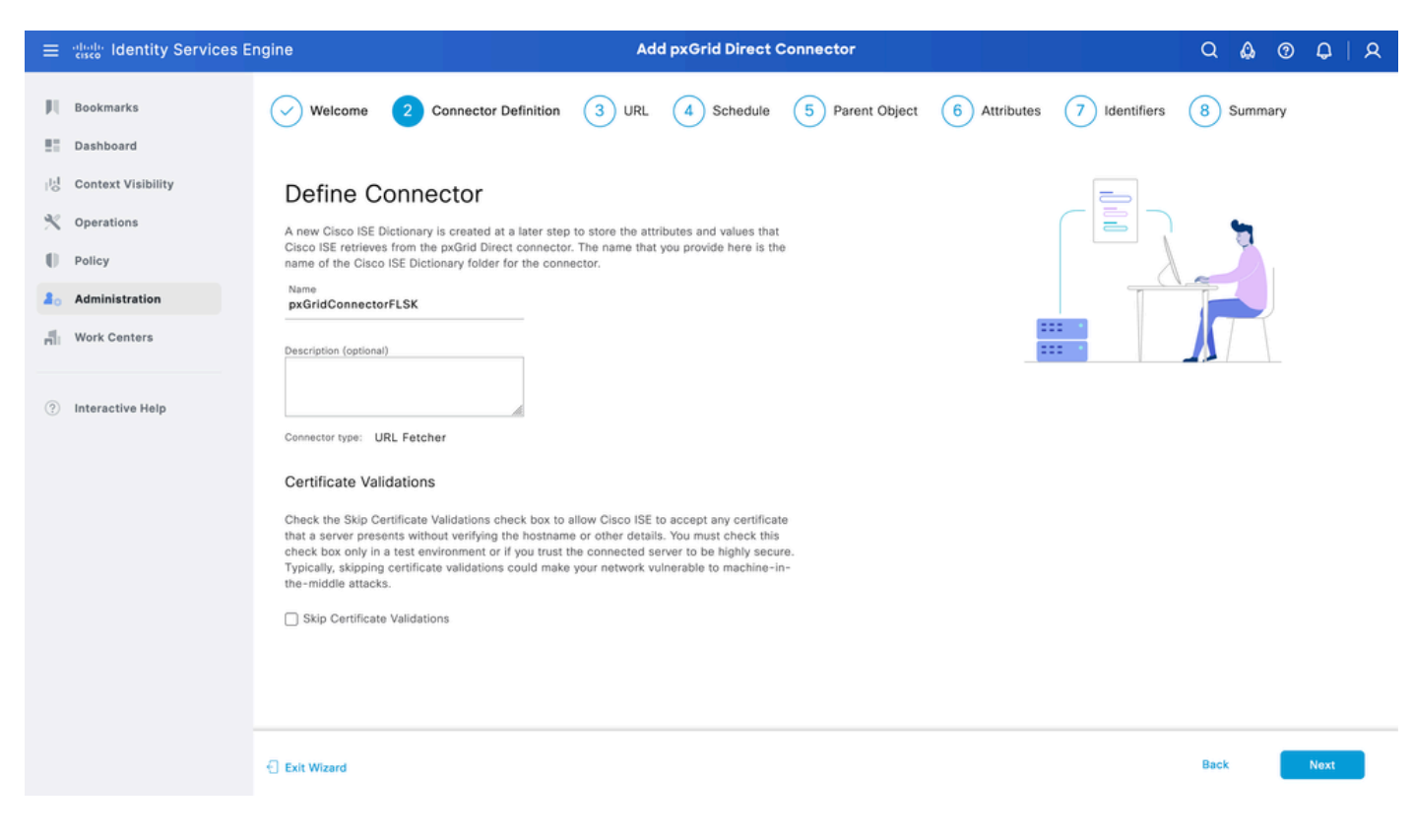

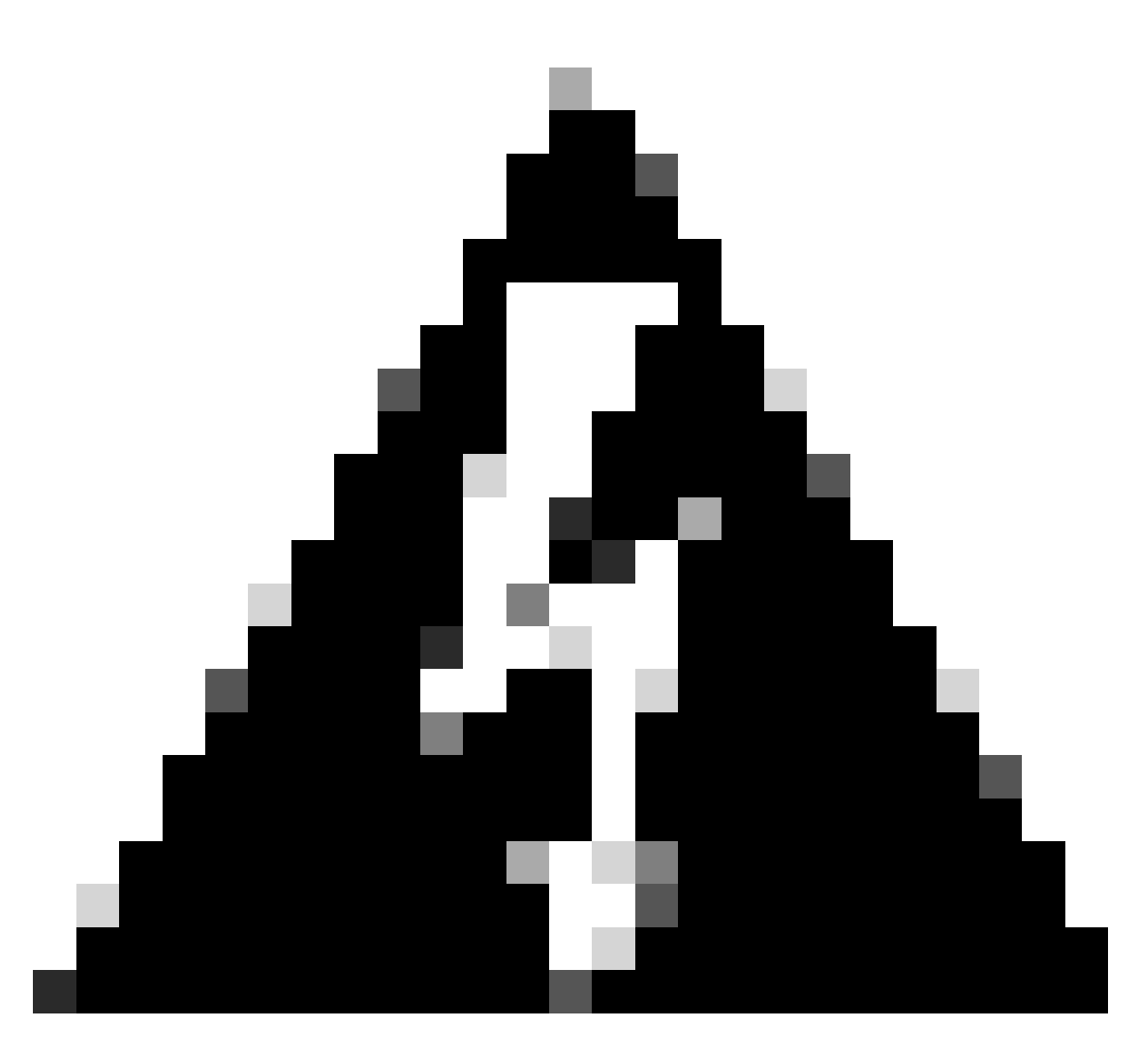

경고: Skip Certificate Validations(인증서 검증 건너뛰기) 확인란을 선택하여 Cisco ISE가 호스트 이름 또는 기타 세부 정보를 확인하지 않고 서버가 제공하는 인증서를 수락하도록 허용합니다. 테스트 환경 또는 연결된 서버를 신뢰하는 경우에만 이 확인란을 선택해야 합 니다. 일반적으로 인증서 검증을 건너뛰면 네트워크가 중간자 간(machine-in-the-middle) 공격에 취약해질 수 있습니다.

#### 3단계. URL

- 엔드포인트 특성에 대한 JSON 데이터를 제공하는 외부 REST API의 URL을 입력합니다.
- Authentication(인증)에서 외부 REST API 서버의 사용자 이름과 비밀번호를 입력합니다.
- Test Connection(연결 테스트)을 선택하고 Successful(성공) 메시지를 기다린 후 Next(다음)를 클릭합니다.

| ≡                     | dentity Services E                                                           | ngine                                                                                                    | Ad              | d pxGrid Direct (       | Connector       |              |               | ଦ 🛕 ଡ     | 0   A |
|-----------------------|------------------------------------------------------------------------------|----------------------------------------------------------------------------------------------------|-----------------|-------------------------|-----------------|--------------|---------------|-----------|-------|
| N<br>E                | Bookmarks<br>Dashboard                                                       | Welcome Oconnector Definition                                                                                                    | 3 URL           | 4 Schedule              | 5 Parent Object | 6 Attributes | 7 Identifiers | 8 Summary |       |
| 回<br>火<br>日<br>品<br>品 | Context Visibility<br>Operations<br>Policy<br>Administration<br>Work Centers | Add URL<br>Specify the URLs that Cisco ISE must use to fetch th<br>Direct connector.<br>URL<br>https://10.31.126.232:5000/endpoints | e required endp | hoint data from the px0 | irid            | ***          | /url.com      |           |       |
| (?)                   | Interactive Help                                                             | Incremental URL (optional)<br>https://10.31.126.232:5000/endpoints/?sys_up/<br>Authentication<br>Login<br>ecruziop<br>Password<br>  | ated_on>='20    | 23-10-20 16:44:52*      |                 |              |               |           |       |
|                       |                                                                              | Exit Wizard                                                                                                    |                 |                         |                 |              |               | Back      | Next  |

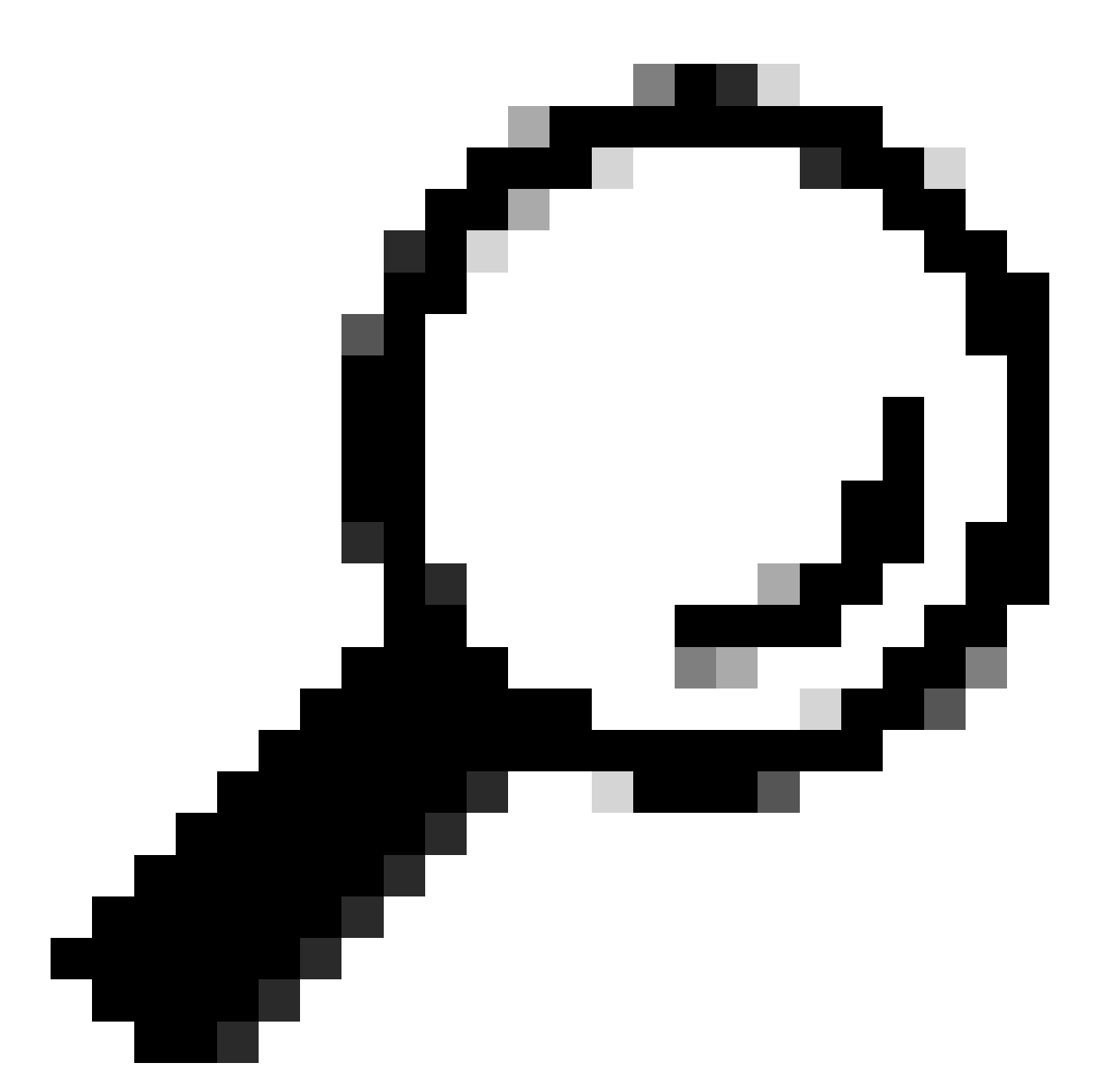

팁: Incremental URL은 컨피그레이션에 대해 선택 사항입니다. 외부 REST API에 Request Arguments가 있는 경우, 모든 데이터를 요청하는 대신 특정 인수로 필터링하여 최신 정보 를 얻는 데 사용할 수 있습니다. 외부 REST API 서버 설명서에 요청 인수가 있는지 확인합 니다.

4단계. 일정

전체 동기화 일정을 선택합니다.

- 기본값 1주
- 최소값 12시간
- 최대값 1개월

증분 동기화 일정을 선택합니다. 이 옵션은 3단계에서 구성한 경우에만 나타납니다.

- 기본값 1일
- 최소값 1시간
- 최대값 1주

#### Next(다음)를 클릭합니다.

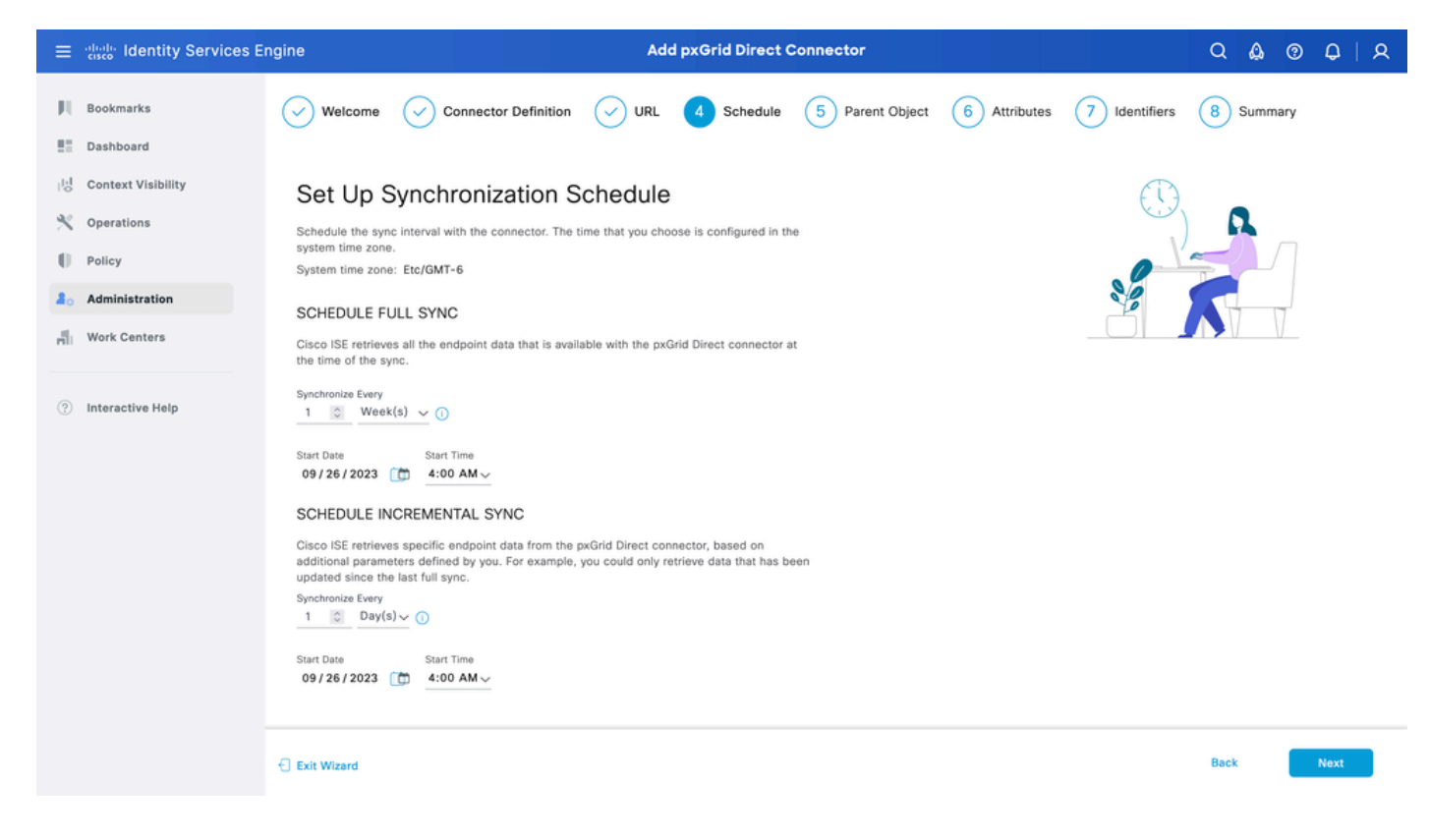

### 5단계. 상위 개체

#### 특성을 검색하려면 JSON 키를 입력해야 합니다.

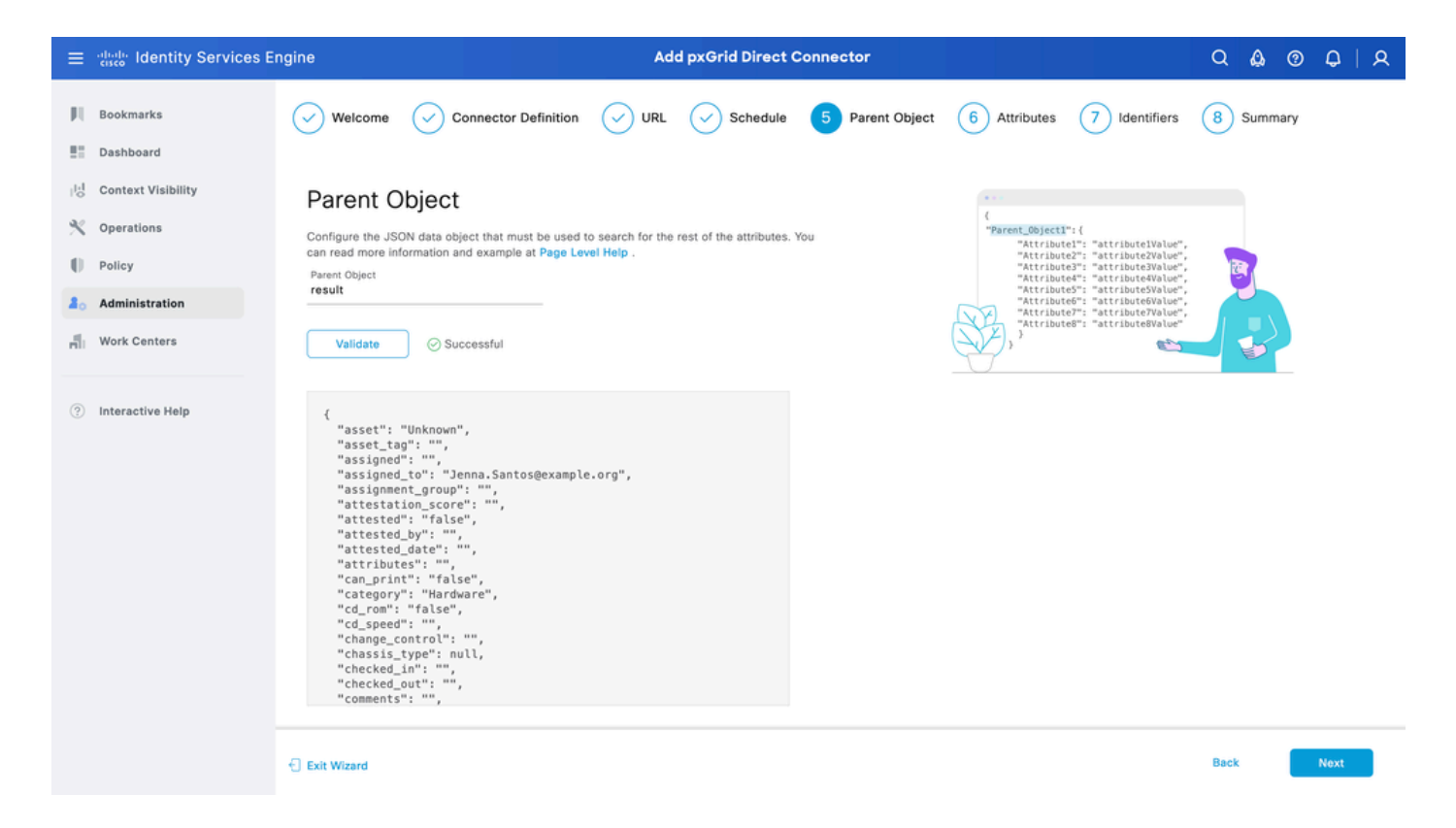

6단계. 속성

정책에 사용할 수 있는 사전 항목을 구성하려면 JSON의 특성을 선택합니다.

이 시나리오에서 사전에 포함 된 속성은 다음과 같습니다.

- 자산
- ip\_주소
- mac\_address
- os\_version
- sys\_id
- sys\_update
- u\_segmentation\_group\_tag

Next(다음)를 클릭합니다.

| ≡   | dentity Services E | ngine                                                                                               | Add pxGrid Direct (                                                                                | Connector                                                  |               | Q 🕼     | @ Q  | A |
|-----|--------------------|----------------------------------------------------------------------------------------------------|----------------------------------------------------------------------------------------------------|------------------------------------------------------------|---------------|---------|------|---|
| Щ   | Bookmarks          | Welcome 📿 Connector Defin                                                                           | ition 🗸 URL 🗸 Schedule                                                                             | Parent Object 6 Attributes                                 | 7 Identifiers | 8 Summa | iry  |   |
| 5   | Dashboard          | 0 0                                                                                                 | 0 0                                                                                                | <b>•</b>                                                   | 0             | Ŭ       |      |   |
| 11  | Context Visibility | Select Attributes Conf                                                                              | igure Dictionary Items                                                                             |                                                            |               |         |      |   |
| *   | Operations         | Add the attributes that Cisco ISE must retrieve                                                     | e from the pxGrid Direct connector. Choose a                                                       | tributes that should be included                           |               |         |      |   |
| U   | Policy             | to the Cisco ISE Dictionary by clicking the tog<br>displayed in the Cisco ISE Dictionary. All the a | gle switch next to an attribute. Enter the attri<br>ttributes that are retrieved from the pxGrid D | oute name that you want<br>rect connector persist in Cisco |               |         |      |   |
| 80  | Administration     | ISE even if they are not included in the Cisco                                                      | SE Dictionary.                                                                                     |                                                            |               |         |      |   |
| di. | Work Centers       | Add Attribute Delete Exclude all from                                                               | Dictionary                                                                                         |                                                            |               |         |      |   |
|     |                    | External Name 1                                                                                     | Include in Dictionary                                                                              | Name in Dictionary ①                                       |               |         |      |   |
| ?   | Interactive Help   | \$.asset                                                                                            |                                                                                                    | asset                                                      |               |         |      |   |
|     |                    | \$.ip_address                                                                                       |                                                                                                    | ip_address                                                 |               |         |      |   |
|     |                    | \$.mac_address                                                                                      |                                                                                                    | mac_address                                                |               |         |      |   |
|     |                    | \$.model_id                                                                                         |                                                                                                    | model_id                                                   |               |         |      |   |
|     |                    | \$.os_version                                                                                       |                                                                                                    | os_version                                                 |               |         |      |   |
|     |                    | □ \$.sys_id                                                                                         |                                                                                                    | sys_id                                                     |               |         |      |   |
|     |                    | \$.sys_updated_on                                                                                   |                                                                                                    | sys_updated_on                                             |               |         |      |   |
|     |                    | s.u_segmentation_group_ta                                                                           |                                                                                                    | u_segmentation_group_tag                                   |               |         |      |   |
|     |                    | Exit Wizard                                                                                         |                                                                                                    |                                                            |               | Back    | Next |   |

7단계. 식별자

- CMDB 데이터베이스에서 엔드포인트에 대해 고유하고 외부 REST API 서버가 JSON을 가져 오는 Unique Identifier 특성을 선택합니다.
- ISE에 고유하고 엔드포인트와 권한 부여 정책을 매칭할 수 있는 상관관계 식별자 특성을 선택 합니다.

Next(다음)를 클릭합니다.

| ≡                | dentity Services E                                                           | ngine                                                                                                    |                                                                                                    | Add pxGr                                                                                                    | id Direct Connector                                                                 |                 | Q &                  | 0 Q   A |
|------------------|------------------------------------------------------------------------------|----------------------------------------------------------------------------------------------------|----------------------------------------------------------------------------------------------------|----------------------------------------------------------------------------------------------------|-------------------------------------------------------------------------------------|-----------------|----------------------|---------|
| FI<br>E          | Bookmarks<br>Dashboard                                                       | Velcome                                                                                                    | Connector Definition                                                                                                    |                                                                                                    | Schedule                                                                            | ct 🗸 Attributes | 7 Identifiers 8 Summ | nary    |
| は<br>火<br>日<br>日 | Context Visibility<br>Operations<br>Policy<br>Administration<br>Work Centers | Identifier<br>Version Identifier<br>Version Identifier<br>the timestamp of<br>updates from a c<br>Correlation Iden<br>endpoint auth po<br>Unique Identifier<br>sys_id | rs: Attributes that are unique keys t<br>mar: Attributes that help record the '<br>a data update. You can use versior<br>onnector.<br>utififers: Attributes that are unique to<br>licy. For example, mac-address, ip- | o CMDB database. For ex<br>version of the endpoint d<br>i identifiers to better sche<br>o ise and that can be usee<br>address, serial-number, | ample, sys_id .<br>ta. For example,<br>dule incremental<br>i to match<br>and so on. |                 |                      |         |
| •                | Interactive Help                                                             | Correlation Identifi<br>mac_address<br>Version Identifier (                                                                                                    | er<br>optional)<br>~                                                                                                    |                                                                                                    |                                                                                     |                 |                      |         |
|                  |                                                                              | Exit Wizard                                                                                                    |                                                                                                    |                                                                                                    |                                                                                     |                 | Back                 | Next    |

#### 8단계. 요약

pxGrid Direct 커넥터가 올바르게 구성되었는지 확인합니다. 완료를 클릭합니다.

| $\equiv$ $\frac{1}{cisco}$ Identity Services E      | ingine Add pxGrid Direct Connector                                                                                     |           |
|-----------------------------------------------------|----------------------------------------------------------------------------------------------------|-----------|
| Bookmarks                                           | Welcome       Connector Definition       URL       Schedule       Parent Object       Attributes       Identifiers     | 8 Summary |
| Hold Context Visibility<br>X Operations<br>■ Policy | Summary Connector Definition Edit                                                                                      |           |
| Administration     Work Centers                     | ✓ URL Edit                                                                                                    |           |
| Interactive Help                                    | <ul> <li>Set Up Synchronization Schedule Edit</li> <li>Parent Object Edit</li> </ul>                                   |           |
|                                                     | <ul> <li>Select Attributes Configure Dictionary Items Edit</li> </ul>                                                  |           |
|                                                     | <ul> <li>Identifiers Edit</li> <li>Unique Identifier sys_id</li> <li>Correlation<br/>Identifier mac_address</li> </ul> |           |
|                                                     | Exit Wizard                                                                                                    | Back Done |

커넥터가 완료되면 pxGrid Direct Connectors(pxGrid 직접 커넥터) 페이지에 나타납니다.

| ≡  | diale Identity Services | Engine                                                                                          |                        | Q 🖉                                                                                                    | <pre></pre>                                                                                                 |                         |             |     |
|----|-------------------------|-------------------------------------------------------------------------------------------------|------------------------|----------------------------------------------------------------------------------------------------|----------------------------------------------------------------------------------------------------|-------------------------|-------------|-----|
| Щ  | Bookmarks               | Network Devices Networ                                                                          | rk Device Groups       | Network Device Profiles                                                                                         | External RADIUS Servers                                                                                     | RADIUS Server Sequences | More $\sim$ |     |
|    | Dashboard               | 0.110                                                                                           | •                      |                                                                                                    |                                                                                                    |                         |             |     |
| 명  | Context Visibility      | pxGrid Direct                                                                                   | Connector              | ſS                                                                                                    |                                                                                                    |                         |             |     |
| ×  | Operations              | Configure a pxGrid Direct Co<br>The fetched data is used to a<br>attributes each time an author | evaluate and authorize | external REST APIs that provide JS<br>endpoints faster without requiring<br>uted for an endpoint. To view the e | ON data for endpoint attributes.<br>Cisco ISE to query for endpoint<br>proposit attribute data fatched from |                         |             |     |
| .0 | Policy                  | the configured pxGrid Direct                                                                    | Connectors, view the   | pxGrid Direct Connectors tab in the                                                                             | Context Visibility window.                                                                                  |                         |             |     |
| 80 | Administration          | Add Edit Refresh                                                                                | Scheduling 🗠 🛛 Dele    | te                                                                                                    |                                                                                                    |                         |             | ۵   |
| đ  | Work Centers            | Name ()                                                                                         | Scheduling             | Connector Type                                                                                                  | URL                                                                                                    |                         | Referen     | ces |
|    |                         | pxGridConnectorFLSK                                                                             | C Enabled              | URLFETCHER                                                                                                    | http://10.31.126.232:5000/end                                                                               | points 🚺                | 0           |     |
| ?  | Interactive Help        |                                                                                                 |                        |                                                                                                    |                                                                                                    |                         |             |     |

#### 9단계. 확인

ISE에서 Policy(정책) > Policy Elements(정책 요소) > Dictionary(사전) > System Dictionaries(시스 템 사전)로 이동합니다. pxGrid Direct 커넥터의 이름으로 필터링합니다. 선택한 후 보기를 클릭합니 다.

| ≡      | dentity Services Engine         |                     | Po | licy / Policy Elements                        |
|--------|---------------------------------|---------------------|----|-----------------------------------------------|
| Щ      | Dictionaries Conditions Results |                     |    |                                               |
| 55     |                                 |                     |    |                                               |
| 1<br>0 | Dictionaries                    | System Dictionaries |    |                                               |
| ×      |                                 |                     |    | Selected 0 Total 1 📿                          |
| O      | > 🖻 System                      | Q View              |    | Quick Filter $\vee$ $\gamma$                  |
| 80     | > 🗂 User                        | Name                | ^  | Description                                   |
| តា     |                                 | pxGridConnectorFLSK | ×  |                                               |
|        |                                 | pxGridConnectorFLSK |    | Dictionary for pxGrid Direct Connector(Type=I |
| ?      |                                 |                     |    |                                               |

Dictionary Attributes(사전 특성)로 이동하고 6단계 아래에서 Dictionary Items(사전 항목)로 구성된 특성 목록을 확인합니다.

| = :8     | sco Identity S | ervices Engine |         |              |                                               | Polic          | cy / Policy Elements       |                      |
|----------|----------------|----------------|---------|--------------|-----------------------------------------------|----------------|----------------------------|----------------------|
| щ        | Dictionaries   | Conditions     | Results |              |                                               |                |                            |                      |
|          | Dictiona       | iries          |         | Dictionaries | > pxGridConnectorFLSK<br>Dictionary Attribute | s              |                            |                      |
| *        |                | System         | ٥       | Dicti        | onary Attri                                   | butes          |                            | Selected 0 Total 7 🦪 |
| -0<br>-1 |                | 0.00           |         | Q View       |                                               |                |                            |                      |
|          |                |                |         |              | Name                                          | Internal Name  | Description                |                      |
| ?        |                |                |         |              | asset                                         | asset          | Dictionary attribute for p |                      |
|          |                |                |         |              | ip_address                                    | ip_address     | Dictionary attribute for p |                      |
|          |                |                |         |              | mac_address                                   | mac_address    | Dictionary attribute for p |                      |
|          |                |                |         |              | os_version                                    | os_version     | Dictionary attribute for p |                      |
|          |                |                |         |              | sys_id                                        | sys_id         | Dictionary attribute for p |                      |
|          |                |                |         |              | sys_updated_on                                | sys_updated_on | Dictionary attribute for p |                      |
|          |                |                |         |              | u_segmentation_gro                            | u_segmentation | Dictionary attribute for p |                      |

### Context Visibility pxGrid Direct 대시보드

ISE에서 Context Visibility(상황 가시성) > Endpoints(엔드포인트) > More(자세히) > pxGrid Direct Endpoints(pxGrid Direct 엔드포인트)로 이동합니다. 상관관계 및 고유 식별자에 대해 선택된 값이 있는 엔드포인트 목록이 나타납니다.

상관관계 ID를 클릭하여 세부 정보를 보거나 특정 엔드포인트의 특성을 다운로드합니다.

| ≡ | dentity Services E                                                                                            | ngine                                                                                                    | Context Visibility / Endpoints                                                                                                    |                                                                                                    |                                                                                                    | 8   |
|---|----------------------------------------------------------------------------------------------------|----------------------------------------------------------------------------------------------------|----------------------------------------------------------------------------------------------------|----------------------------------------------------------------------------------------------------|----------------------------------------------------------------------------------------------------|-----|
| Щ | Bookmarks                                                                                                    | Authentication BYOD Compliance Comp                                                                                                    | romised Endpoints Endpoint Classification                                                                                                    | <sub>Guest</sub> D                                                                                                    | Details                                                                                                    | ×   |
|   | Dashboard<br>Context Visibility<br>Operations<br>Policy<br>Administration<br>Work Centers<br>Interactive Help | pxGrid Direct Endpoints       Connector         This window lists the endpoint attribute data that is fetched correlation ID for an endpoint to view or download the endpoint to view or download the endpoint to view or download the endpoint or reate a new pxGrid Direct Connectors window.         Image: Correlation ID       Unique ID         X       Correlation ID       Unique ID         X       Correlation ID       Unique ID         00:50:56:98:2D:25       c50e2e34db4c85         00:68:F2:AC:37:D3       f4f17bcdb0f0110 | pxGridCon  PxGridCon  Px | ✓ I< < 1 AT AT AS AS | ITRIBUTES<br>Set Unknown Set_tag Signed Signed_to Signment_group testation_score tested false tested_by tested_date tributes               | irg |
|   |                                                                                                    | 00:F0:DF:06:1C:82         e7eb377cdb8341           01:71:B2:C5:0C:42         d74ffbb4dbc3411           01:7A:EB:FA:62:91         fcf697b8db4b011           01:9C:12:FA:A3:CE         bb493b74db8341           01:0B:06:53:F2:2F         eff30005db07411           01:ED:A1:A9:73:17         d49b5f78dbc801           02:02:3F:6A:9B:AE         ca4bf78db63411           02:02:3F:6A:9B:AE         ca4bf78db63411                                                                                                    | 101/01/74b13961957<br>101/01/74b13961957<br>101/01/74b13961957<br>101/01/74b13961950<br>101/01/74b13961950<br>101/01/74b13961950<br>101/01/74b13961988                                                                                                    | pxGridConn cat pxGridConn cd, pxGridConn cd, pxGridConn ch pxGridConn ch pxGridConn ch pxGridConn ch pxGridConn ch pxGridConn ch                                                                                                    | n_print false<br>tegory Hardware<br>_rom false<br>i_speed<br>ange_control<br>assis_type<br>ecked_out<br>mments<br>mpany<br>Cancel Download |     |

## pxGrid Direct 사전을 사용한 권한 부여 정책 컨피그레이션

ISE에서 Policy(정책) > Policy Sets(정책 집합) > Select a Policy Set(정책 집합 선택) > Authorization Policy(권한 부여 정책)로 이동합니다. Authorization Policies(권한 부여 정책)에서 톱 니바퀴 아이콘을 클릭하고 Insert(삽입)를 선택합니다.

규칙에 이름을 지정하고 새 조건을 추가하여 Condition Studio를 엽니다.

새 특성을 추가하려면 클릭하고 Unclassified(분류되지 않음)로 이동한 다음 Dictionary(사전) 필터

| Conditions Studio                                |       |        |          |          |                                     |                          |     |      |    | • |
|--------------------------------------------------|-------|--------|----------|----------|-------------------------------------|--------------------------|-----|------|----|---|
| Library                                          |       | Editor |          |          |                                     |                          |     |      |    |   |
| Search by Name                                   |       |        | Click to | add an i | ettribute                           |                          |     |      |    |   |
| • 5 0 <b>a</b> • 7 <b>5</b> 5 5 2 5 0 <b>1</b> 6 | 9 E 🕈 | Ł      | Equals   | Selec    | t attribute for conditi             | on                       |     |      |    |   |
| 8 🗄 50                                           | ٥     |        |          | •        | ¤ □ ▲ ● ₽                           | ₽ 8 8 8 8                | 0 1 | 0 E  | Ţ, |   |
| BYOD_is_Registered                               | ٥     |        |          |          | Dictionary                          | Attribute                | ID  | Info |    |   |
| Catalyst_Switch_Local_Web_Authentication         | o     |        |          |          | $pxGridConnectorF_{-} \checkmark X$ | Attribute                | ID  |      |    |   |
| E Compliance_Unknown_Devices                     | o     |        |          | <u>н</u> | pxGridConnectorFLSK                 | asset                    |     | 0    |    |   |
| E Compliant_Devices                              | 0     |        |          | е<br>Е   | pxGridConnectorFLSK                 | mac_address              |     | 0    |    |   |
| EAP-MSCHAPv2                                     | 0     |        |          | Ŀ        | pxGridConnectorFLSK                 | os_version               |     | 0    |    |   |
| EAP-TLS                                          | ٥     |        |          | ь        | pxGridConnectorFLSK                 | sys_id                   |     | 0    |    |   |
| E Guest_Flow                                     |       |        |          | e.       | pxGridConnectorFLSK                 | sys_updated_on           |     | 0    |    |   |
| E B MAC_in_SAN                                   | 0     |        |          | F        | pxGridConnectorFLSK                 | u_segmentation_group_tag |     | 0    |    |   |
|                                                  |       |        |          |          |                                     |                          |     |      |    |   |

에서 pxGrid Direct Connector의 이름으로 이동합니다.

권한 부여 정책에서 처리 할 수 있는 속성을 선택 하고 값을 설정 합니다. Use(사용)를 클릭합니다.

#### Conditions Studio

| Search by Name                           |       |   |                 |                   |            |           |      |
|------------------------------------------|-------|---|-----------------|-------------------|------------|-----------|------|
|                                          |       |   | pxGridConnector | LSK-mac_address   |            |           |      |
|                                          | 9 E 🕈 | Ŀ | Contains 🗸      | 94:da:5f:96:74:63 |            |           |      |
| 5G                                       | 0     |   | Set to 'Is not' |                   |            | Duplicate | Save |
| BYOD_is_Registered                       | 0     |   |                 | N                 | IEW AND OR |           |      |
| Catalyst_Switch_Local_Web_Authentication | 0     |   |                 |                   |            |           |      |
| Compliance_Unknown_Devices               | 0     |   |                 |                   |            |           |      |
| Compliant_Devices                        | 0     |   |                 |                   |            |           |      |
| EAP-MSCHAPv2                             | 0     |   |                 |                   |            |           |      |
| EAP-TLS                                  | 0     |   |                 |                   |            |           |      |
| Guest_Flow                               | 0     |   |                 |                   |            |           |      |
| MAC_in_SAN                               | 0     |   |                 |                   |            |           |      |
| E Network_Access_Authentication_Passed   | 0     |   |                 |                   |            |           |      |
| Non_Cisco_Profiled_Phones                | 0     |   |                 |                   |            |           |      |
| Non_Compliant_Devices                    | 0     |   |                 |                   |            |           |      |
|                                          |       |   |                 |                   |            |           |      |

#### 조건의 결과로 프로파일을 선택합니다. 저장을 클릭합니다.

| ≡   | dentity Services Engine |   |          |                                       |     | Policy / Policy Se                                            | əts                         |            |                  |   | ۵          | 0    | Q         | ۹ |
|-----|-------------------------|---|----------|---------------------------------------|-----|---------------------------------------------------------------|-----------------------------|------------|------------------|---|------------|------|-----------|---|
| Щ   | Bookmarks               |   |          |                                       |     | TT NOR PARAMETER INDUSTR                                      | Results                     |            |                  |   |            |      |           |   |
| 5   | Dashboard               | Ð | Status   | Rule Name                             |     | Conditions                                                    | Profiles                    |            | Security Groups  |   |            | Hits | Actions   |   |
| 11  | Context Visibility      | C | ) Search |                                       |     |                                                               |                             |            |                  |   |            |      |           |   |
| ×   | Operations              |   |          | Employee_EAP-TLS                      | AND | BYOD_is_Registered                                            | PermitAccess                | 0+         | BYOD BYOD        | 0 | 0 +<br>0 + | 0    | {ô}       |   |
| 0   | Policy                  |   |          |                                       |     | EAP-TLS                                                       | NSP_Onboard                 |            |                  |   |            |      | \$        |   |
| 8.  | Administration          |   |          |                                       |     | Wireless 802 1Y                                               |                             |            |                  |   |            |      |           |   |
| di. | Work Centers            |   |          | Employee_Onboarding                   | AND | EAP-MSCHAPv2                                                  |                             | <i>l</i> + |                  |   |            | ٥    |           |   |
|     | ) Interactive Help      |   |          | Wi-Fi_Guest_Access                    | AND | Guest_Flow                                                    |                             |            | Guests           | l | / +        | 0    | ŝ         |   |
| ?   |                         |   |          |                                       |     | Wireless_MAB                                                  | PermitAccess                | 0+         |                  |   |            |      |           |   |
|     |                         |   |          | WI-<br>Fi_Redirect_to_Guest<br>_Login | =   | Wireless_MAB                                                  | Cisco_WebAuth               | 1          | Select from list | 4 | / +        | 0    | <u>نې</u> |   |
|     |                         |   | ۲        | Basic_Authenticated_<br>Access_copy   |     | Wired_MAB                                                     | PermitAccess                | <i>e</i> + | Select from list | 4 | / +        | 0    | <u>ش</u>  |   |
|     |                         |   | ۲        | pxGrid_Direct_attribut<br>e           | Ŀ   | pxGridConnectorFLSK-mac_address CONTAINS<br>94:da:5f:96:74:63 | ${\sf PermitAccess} \times$ | ~+         | Select from list | 4 | / +        |      | 錼         |   |
|     |                         |   | ۲        | Basic_Authenticated_<br>Access        | E   | Network_Access_Authentication_Passed                          | PermitAccess                | 0 +        | Select from list | ć | / +        | 0    | (2)       |   |
|     |                         |   | ٥        | Default                               |     |                                                               | DenyAccess                  | 0 +        | Select from list | 4 | / +        | 0    | <u>م</u>  |   |
|     |                         |   |          |                                       |     |                                                               |                             |            |                  |   |            |      |           |   |
|     |                         |   |          |                                       |     |                                                               |                             |            |                  |   |            | _    |           | _ |
|     |                         |   |          |                                       |     |                                                               |                             |            |                  | R | eset       |      | Save      |   |

새 규칙을 테스트합니다. 엔드포인트의 RADIUS 라이브 로그 세부사항 및 권한 부여 정책의 값이 pxGrid Direct Connector 특성의 규칙 이름과 동일한지 확인합니다.

#### Cisco ISE

|             | Overview                |                                    | Steps   |                                                                                            |         |
|-------------|-------------------------|------------------------------------|---------|--------------------------------------------------------------------------------------------|---------|
|             | Event                   | 5200 Authentication succeeded      | Step ID | Description                                                                                | Latency |
|             |                         |                                    | 11001   | Received RADIUS Access-Request                                                             |         |
|             | Username                | 94:DA:5F:96:74:63                  | 11017   | RADIUS created a new session                                                               | 0       |
|             | Endpoint Id             | 94:DA:5F:96:74:63 🕀                | 11117   | Generated a new session ID                                                                 | 0       |
|             | Endpoint Profile        |                                    | 11027   | Detected Host Lookup UseCase (Service-Type = Call Check (10))                              | 0       |
|             | Authentication Policy   | Default >> MAB                     | 15049   | Evaluating Policy Group                                                                    | 1       |
|             | Authorization Policy    | Default >> pxGrid Direct attribute | 15008   | Evaluating Service Selection Policy                                                        | 0       |
|             |                         |                                    | 15041   | Evaluating Identity Policy                                                                 | 10      |
|             | Authorization Result    | PermitAccess                       | 15048   | Queried PIP - Normalised Radius.RadiusFlowType                                             | 1       |
|             |                         |                                    | 15013   | Selected Identity Source - Internal Endpoints                                              | 4       |
|             | Authentication Details  |                                    | 24209   | Looking up Endpoint in Internal Endpoints IDStore -<br>94:DA:5F:96:74:63                   | 0       |
|             |                         |                                    | 24217   | The host is not found in the internal endpoints identity store                             | 4       |
|             | Source Timestamp        | 2023-09-27 09:30:44.753            | 22056   | Subject not found in the applicable identity store(s)                                      | 0       |
|             | Received Timestamp      | 2023-09-27 09:30:44.753            | 22058   | The advanced option that is configured for an unknown user is used                         | 0       |
|             | Policy Server           | ise-demo-1                         | 22060   | The 'Continue' advanced option is configured in case of a<br>failed authentication request | 0       |
|             | Event                   | 5200 Authentication succeeded      | 15036   | Evaluating Authorization Policy                                                            | 0       |
|             | Username                | 94:DA:5F:96:74:63                  | 24209   | Looking up Endpoint in Internal Endpoints IDStore -<br>94:DA:5F:96:74:63                   | 1       |
| Endpoint Id |                         | 94:DA:5F:96:74:63                  | 24217   | The host is not found in the internal endpoints identity store                             | 2       |
|             | Calling Station Id      | 94:da:5f:96:74:63                  | 15048   | Queried PIP - Radius.NAS-Port-Type                                                         | 6       |
|             | Authentication Method   | mab                                | 15048   | Queried PIP - Network Access.UserName                                                      | 8       |
|             |                         |                                    | 15048   | Queried PIP - IdentityGroup.Name                                                           | 3       |
|             | Autnentication Protocol | LOOKUD                             | 15048   | Queried PIP - EndPoints.LogicalProfile                                                     | 2       |
|             | Service Type            | Call Check                         | 15048   | Queried PIP - pxGridConnectorFLSK.mac_address                                              | 4       |
|             | Network Device          | SPRT                               | 15016   | Selected Authorization Profile - PermitAccess                                              | 4       |

(ms)

### 문제 해결

ISE에서 Operation(작업) > Troubleshoot(문제 해결) > Debug Wizard(디버그 마법사) > Debug Log Configuration(디버그 로그 컨피그레이션)으로 이동합니다. PAN(Primary Admin Node)을 선택하고 Edit(편집)를 클릭합니다.

Component Name(구성 요소 이름)을 pxGrid Direct로 필터링하고 필요한 로그 레벨을 선택합니다. 저장을 클릭합니다.

| ≡  | ≘ dentity Services Engine |                             |           | Operations / Troubleshoot |     |               |                    |                                         |                             | Q I   | ۵ ۵          | ¢   | A |
|----|---------------------------|-----------------------------|-----------|---------------------------|-----|---------------|--------------------|-----------------------------------------|-----------------------------|-------|--------------|-----|---|
| Щ  | Bookmarks                 | Diagnostic Tools Download L | .ogs Del  | bug Wizard                |     |               |                    |                                         |                             |       |              |     |   |
| 5  | Dashboard                 | Debug Profile Configuration | Node List | > ise-demo-1.aaamex.com   | 1   |               |                    |                                         |                             |       |              |     |   |
| 15 | Context Visibility        | Debug Log Configuration     | Deb       | ua Level Co               | nfi | quratio       | n                  |                                         |                             |       |              |     |   |
| *  | Operations                |                             | 000       | ug 20001 00               |     | guiutio       |                    |                                         |                             |       |              |     | a |
| 0  | Policy                    |                             | / Edit    | ← Reset to Default        | Log | Filter Enable | Log Filter Disable |                                         |                             |       | Quick Filter | ~ } | 7 |
| 80 | Administration            |                             |           | Component Name            | ~   | Log Level     | Description        |                                         | Log file Name               | Log I | Filter       |     |   |
| d. | Work Centers              |                             |           | pxgrid Direct             | ×   |               |                    |                                         |                             |       |              |     |   |
| ?  | Interactive Help          |                             | 0         | pxGrid Direct             |     | DEBUG         | pxGrid Direct bac  | kend and UI log messar<br>Save   Cancel | pxgriddirect-service.log, p | Disa  | bled         |     |   |

• ISE PAN CLI에서 로그는 다음 위치에 있습니다.

admin#show logging application pxgriddirect-service.log admin#show logging application pxgriddirect-connector.log

 ISE GUI에서 Operations(운영) > Troubleshoot(문제 해결) > Download Logs(로그 다운로드)
 > Select ISE PAN(ISE PAN 선택) > Debug log(디버그 로그) > Debug Log Type(디버그 로그 유형) > Debug Application Logs(애플리케이션 로그)로 이동합니다. pxgriddirect-service.log
 및 pxgriddirect-connector.log의 zip 파일을 다운로드합니다.

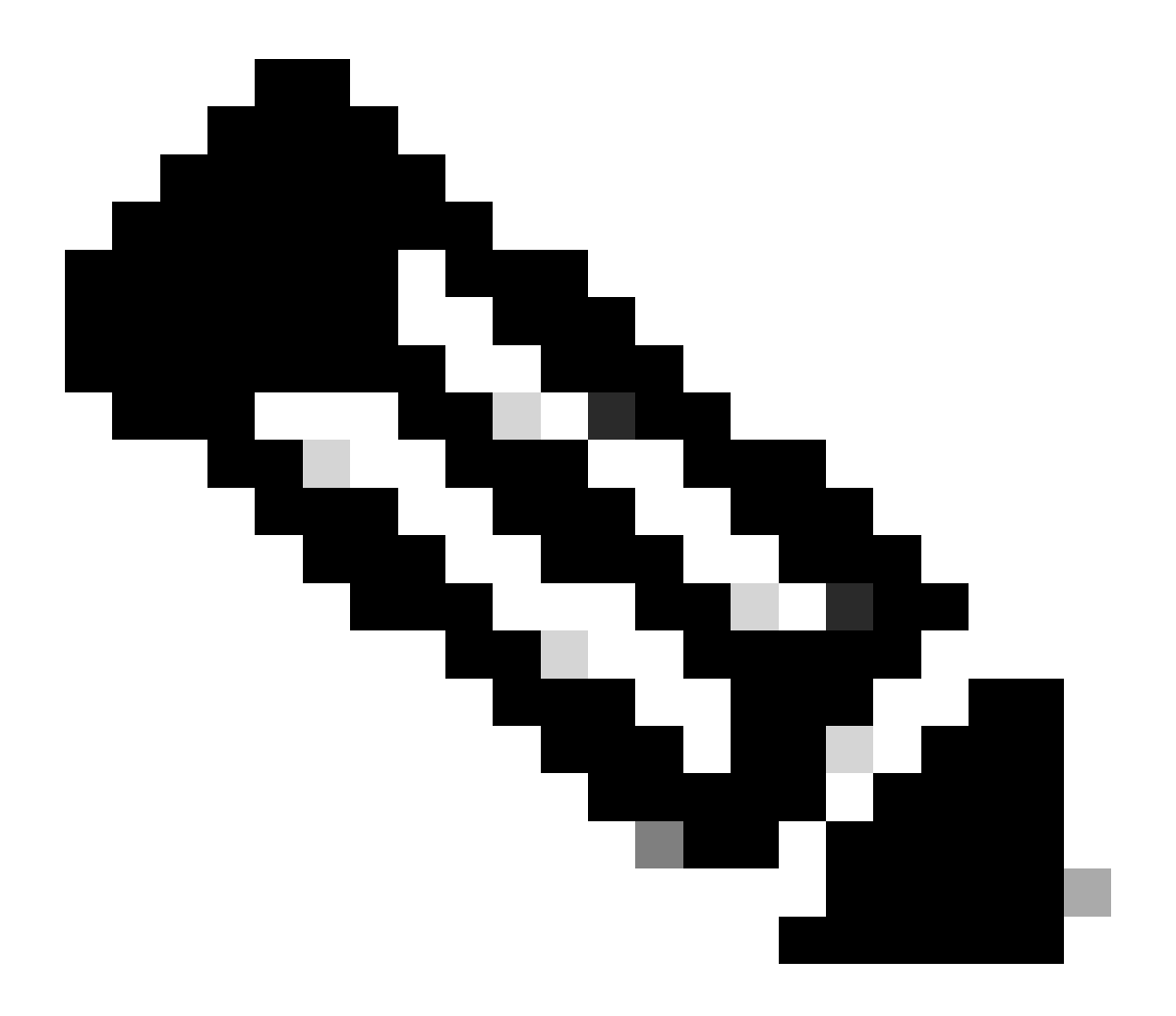

참고:

pxgriddirect 서비스에 대한 로그에는 가져온 엔드포인트 데이터를 받아 Cisco ISE 데이터 베이스에 저장했는지 여부에 대한 정보가 포함되어 있습니다.

pxgriddirect 커넥터에 대한 로그에는 pxGrid Directed 커넥터가 Cisco ISE에 성공적으로 추 가되었는지 여부를 나타내는 정보가 포함되어 있습니다. 이 번역에 관하여

Cisco는 전 세계 사용자에게 다양한 언어로 지원 콘텐츠를 제공하기 위해 기계 번역 기술과 수작업 번역을 병행하여 이 문서를 번역했습니다. 아무리 품질이 높은 기계 번역이라도 전문 번역가의 번 역 결과물만큼 정확하지는 않습니다. Cisco Systems, Inc.는 이 같은 번역에 대해 어떠한 책임도 지지 않으며 항상 원본 영문 문서(링크 제공됨)를 참조할 것을 권장합니다.